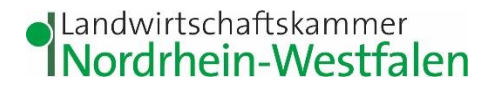

# Leitfaden Elwas Web

#### Inhalt:

- 1. Wie finde ich die Messstellen?
- 2. <u>Wie finde ich Nitrat belastete (rote) Feldblöcke, bzw. wie kann man erkennen ob ein</u> <u>bestimmter Feldblock rot ist?</u>
- 3. Wie finde ich die einzelnen (roten) Grundwasserkörper?
- 4. Wie ist die Phosphatkulisse zu finden?

Egal, welche der drei oben angeführten Suchen Sie starten möchten, zunächst müssen Sie Folgendes tun:

#### Adresseingabe: <u>https://elwasweb.nrw.de</u>

| ELWAS-         | VEB LV | 'N    |                        |                                                                                                    | Minister<br>Natur- u<br>des Lan | rium für Umwelt, La<br>und Verbrauchersch<br>ides Nordrhein-Wes | andwirtschaft,<br>nutz<br>stfalen |       |
|----------------|--------|-------|------------------------|----------------------------------------------------------------------------------------------------|---------------------------------|-----------------------------------------------------------------|-----------------------------------|-------|
| Über ELWAS-WEB | Daten  | Karte | Glossar                | Was ist neu? ELWAS-AV                                                                                                    | Contakt                         | Impressum                                                       | Datenschutz                       | Hilfe |
| UDEF ELWAS-WEB | Daten  | Karte | Kiossar<br>V<br>K<br>A | Was ter neur ELWAS-Wa  Das Fachinformationssystem ELWAS mit dem Auswertewerkzeug ELWAS-WEB ist ein elektronisches wasserwirtschaftliches Verbundsystem für die Wasserwirtschaftsverwaltung in NRW.  It ELWAS-WEB können Daten der Fachbereiche Abwasser, Gundwasser, Oberflächengewässer, Trinkwasser und zur Wassernahmenrichtlinie angezeigt und ausgewertet erden. ELWAS dieut der Erfeldgung von Fachatragaben in der Wasserwirtschaft und wird vorrangig durch die Landes- und Kommunabehörden, aber auch von den großen erden. ELWAS die der Erfeldgung von Fachatragaben in der Wasserwirtschaftliche Daten im shape- und im gmi-Format zur Verügung. usführliche Informationen finden Sie im ELWAS-Portal.  Neustart der Karte mit Strg + F5  Daten  Karte  Karte  Kar |                                 | Auf de                                                          | en Butte                          | on    |
|                |        |       |                        | Für Fragen zum ELWAS-Verbund wenden Sie sich bitte an die ELWAS-Geschäftsstelle im LANUV unter 🖾 bzw. benutzen hierzu den Link Kontakt . Eine Zusammenstellung weiterer Fachinformationssysteme finden Sie auf der Internetseite des LANUV.                                                                                                    |                                 | Karte                                                           | Kileken                           |       |

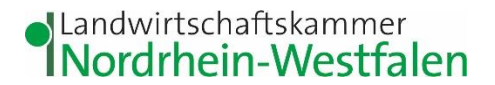

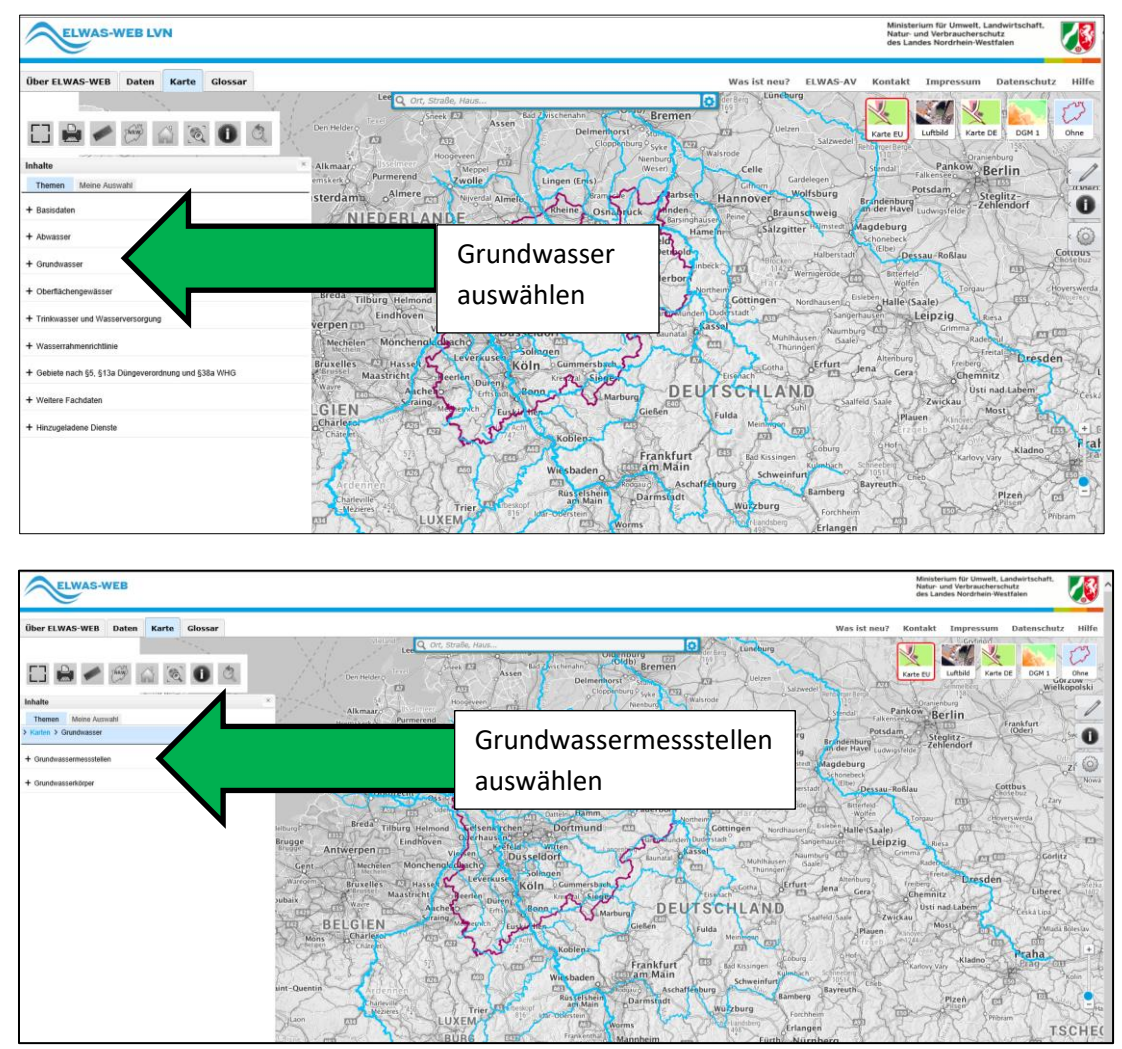

Wie finde ich die Messstellen?

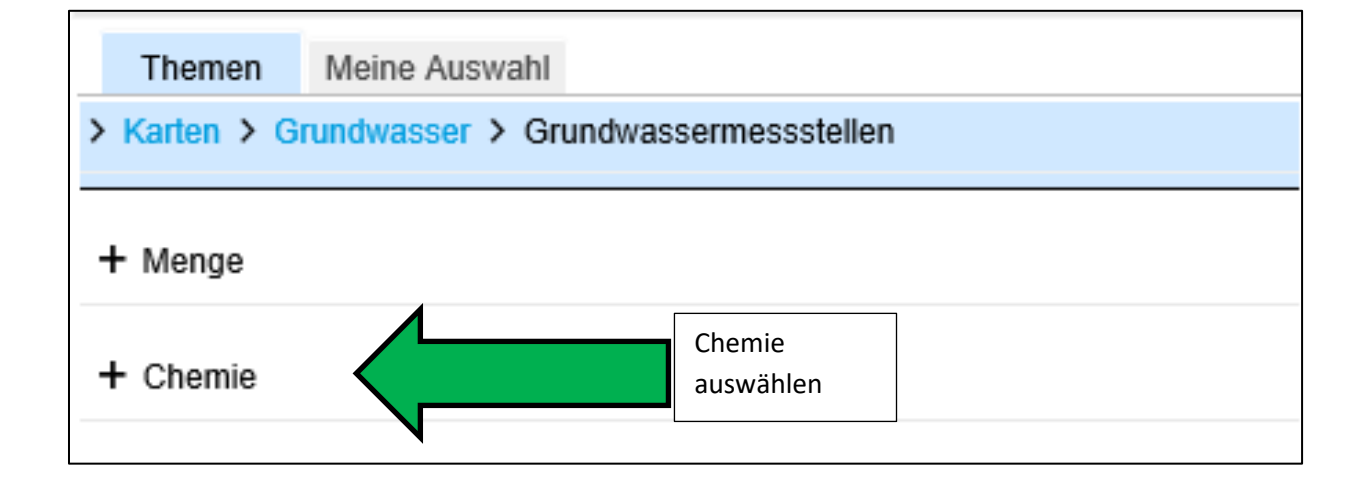

### Landwirtschaftskammer Nordrhein-Westfalen

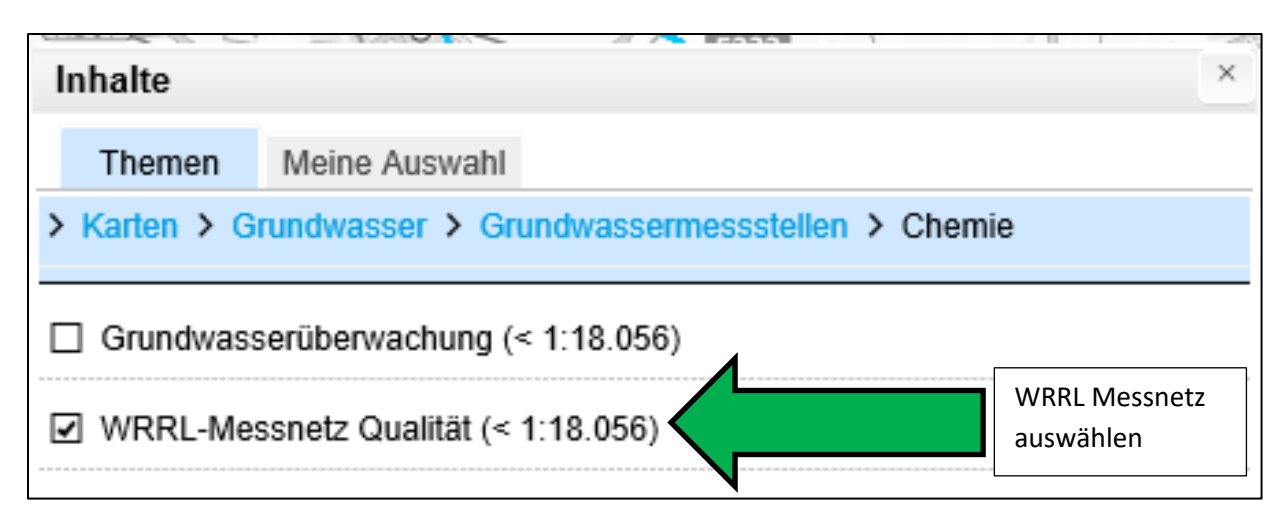

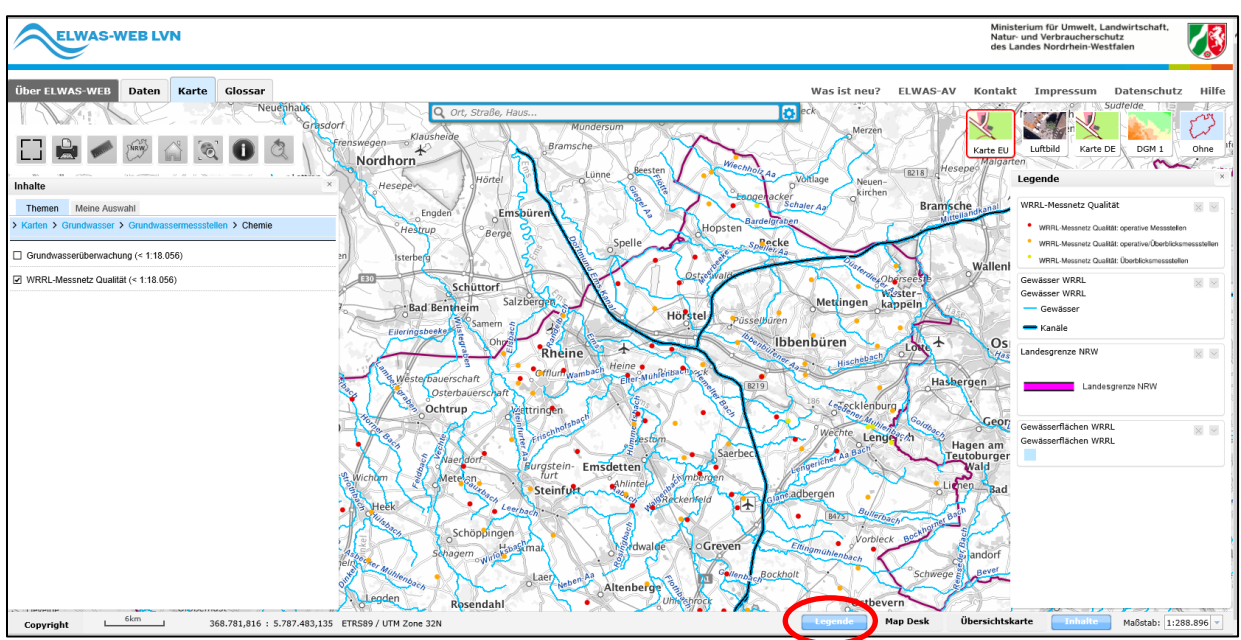

Hier werden jetzt die Messstellen angezeigt. Wenn "Legende" angeklickt wird, finden Sie auf der rechten Seite auch die Erläuterung zur Farbauswahl.

# Was sind operative und Überblicksmessstellen?

Wie auf der Karte erkennbar, gibt es Messstellen, die nur für das operative Monitoring (rot) oder nur für das Überblicksmonitoring (gelb) genutzt werden. Einige Messstellen werden aber sowohl für das operative als auch für das Überblicksmonitoring genutzt (orange)

# WRRL-Messstellennetz Grundwasser

| Operatives Monitoring                                                                                            | Überblicksmonitoring                                                                     |
|----------------------------------------------------------------------------------------------------|------------------------------------------------------------------------------------------|
| 1 MST/10-20 km <sup>2</sup>                                                                                      | 1 MST/50 km <sup>2</sup>                                                                 |
| "guter Zustand" ist nicht erreicht oder<br>gefährdet Feststellung des chemischen<br>Zustands der gefährdeten GWK | ergänzende Beurteilung der Auswirkung<br>menschlicher Tätigkeiten auf das<br>Grundwasser |
| Feststellung chem. Zustand GWK                                                                                   |                                                                                          |
| Feststellung von Trends                                                                                          | Feststellung von Trends                                                                  |
| Untersuchungsfrequenz:<br>Mindestens 1 x jährlich                                                                | Turnus nicht festgelegt                                                                  |
| Wirksamkeit von Maßnahmen zur<br>Zielerreichung                                                                  |                                                                                          |

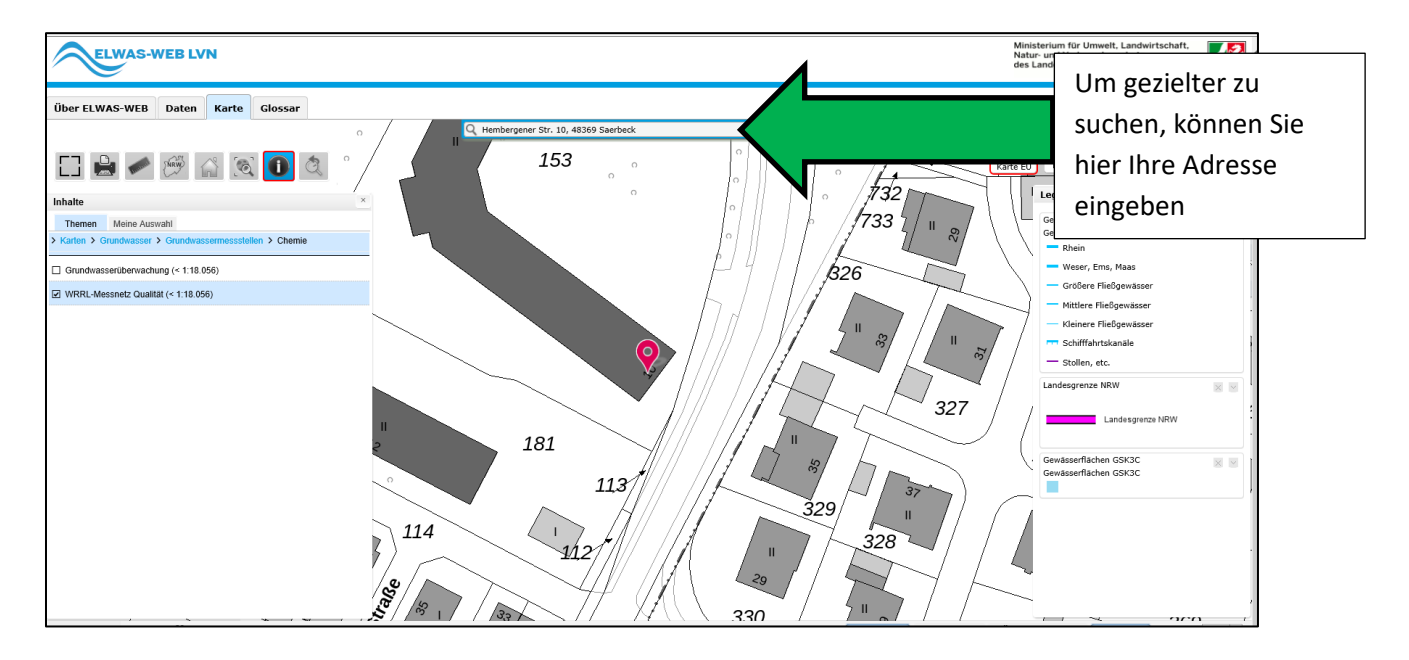

Anschließend aus der Karte raus zoomen, bis die Messstellen eingeblendet werden.

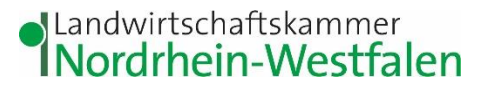

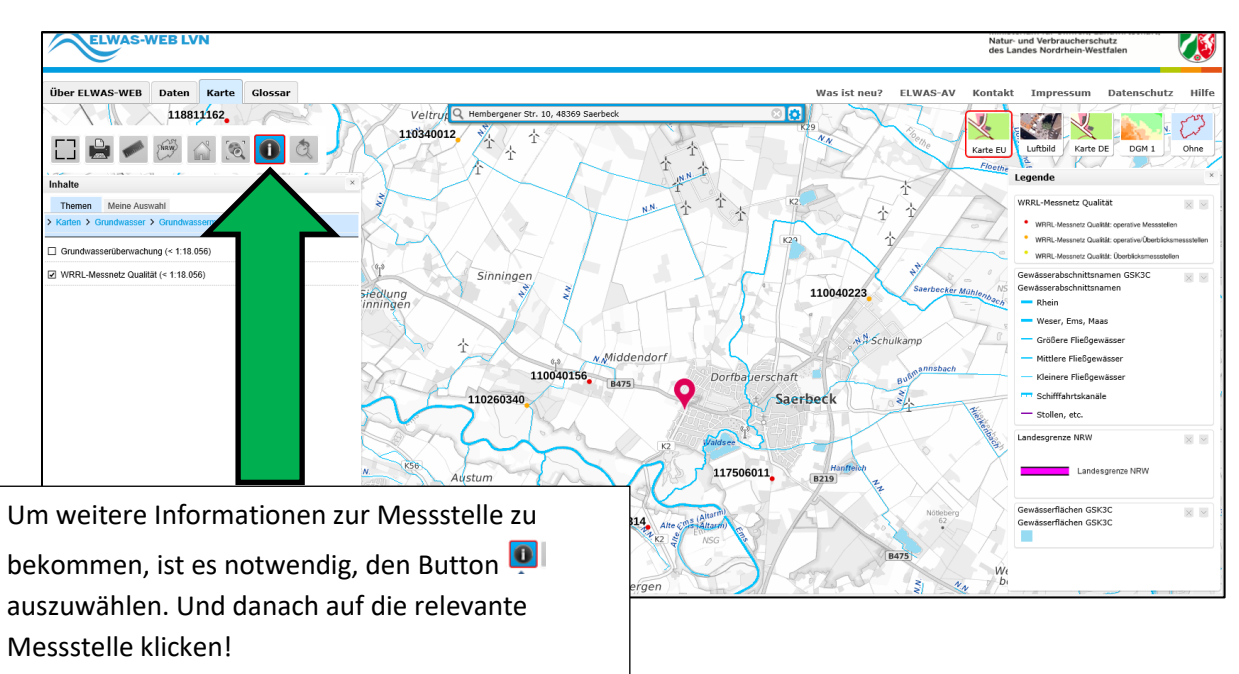

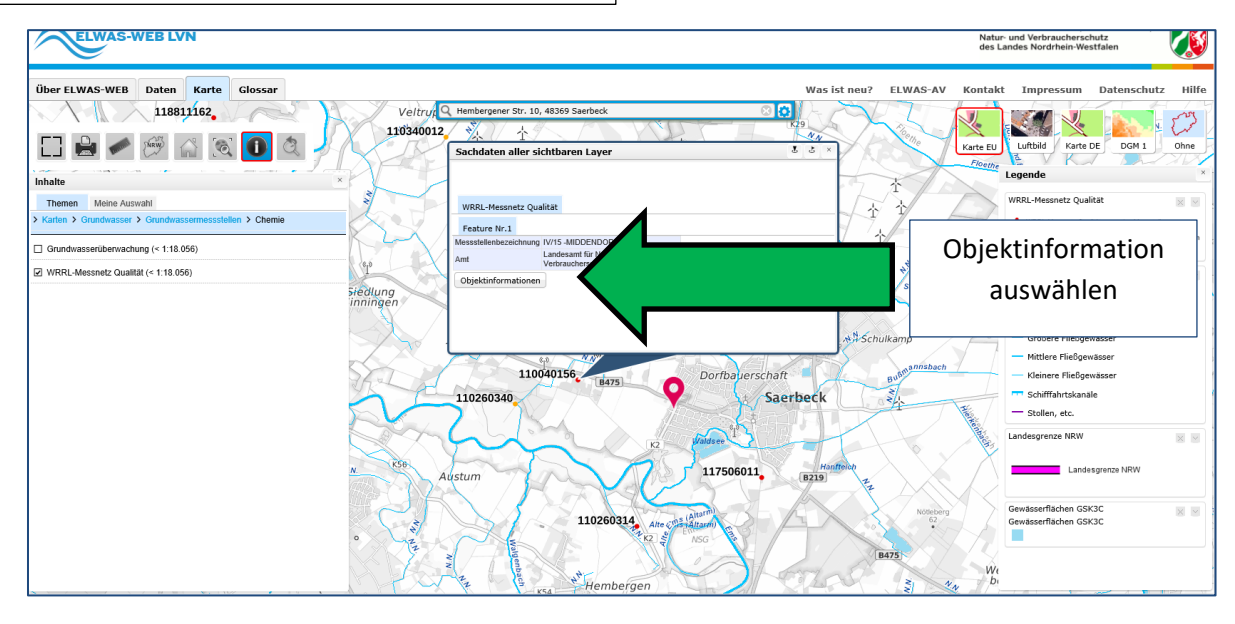

Wenn Sie jetzt auf eine Messstelle klicken, öffnet sich das obenstehende Fenster.

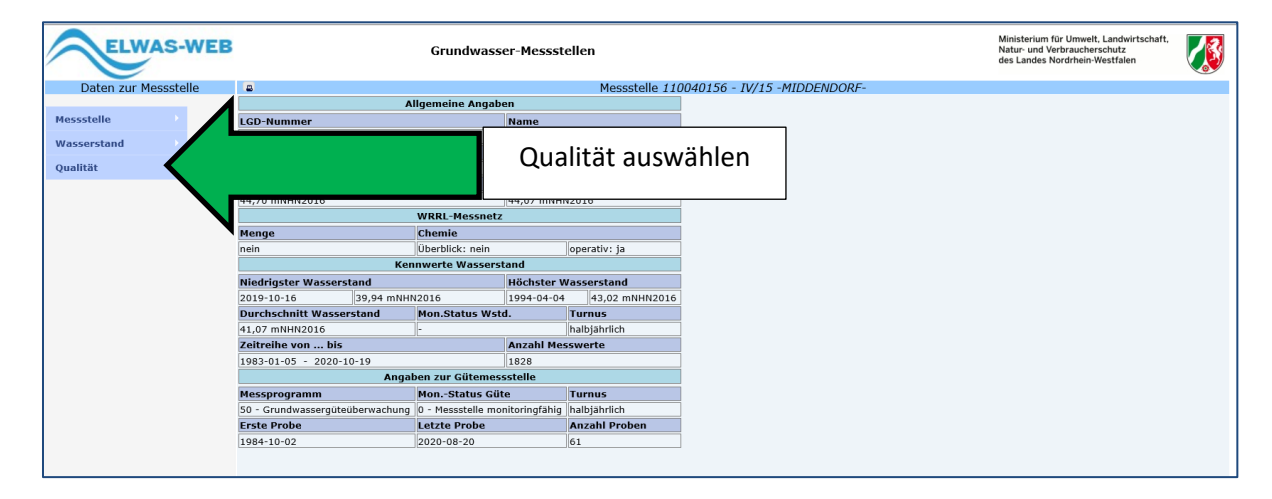

## Landwirtschaftskammer Nordrhein-Westfalen

| ELW         | AS-      | WEB              |                          |      |                                   |
|-------------|----------|------------------|--------------------------|------|-----------------------------------|
| Daten zur M | 1essstel | le               |                          |      |                                   |
| Messstelle  |          |                  | LGD-Nummer               |      |                                   |
| Wasserstand |          |                  | 110040156<br>Figentiimer |      |                                   |
| Qualität    |          | Gütesta          | ammdaten                 |      |                                   |
|             |          | Proben           | liste                    | nkth |                                   |
|             |          | Unters<br>Parame | uchte<br>eter            |      | Untersuchte<br>Parameter auswähle |
|             |          | Mehrfa           | chdiagramm               | _    |                                   |

| Daten zur Messstelle |                  | Messst                                      | elle 1100403 | 156 - IV    | /15 -/ | MIDDENDO | RF-        |                           |                           |                     |                               | Pfad: Qu                             | alität> »Unter  | suchte Paramete |
|----------------------|------------------|---------------------------------------------|--------------|-------------|--------|----------|------------|---------------------------|---------------------------|---------------------|-------------------------------|--------------------------------------|-----------------|-----------------|
| essstelle            | Stoffnummerr     | ersuchten Parameter<br>n eingrenzen:<br>bis | Spark<br>H   | lines als   |        |          | t<br>E     | Messwerte u<br>Berechnung | nterhalb de<br>der Extrem | r Bestir<br>- und D | nmungsgrenz<br>Jurchschnittsv | e werden bei de<br>verte als 0 berüc | r<br>ksichtigt. | ?               |
| asserstand           | _                |                                             |              |             |        |          |            |                           |                           |                     |                               |                                      | Purchase        |                 |
| ialität              | 1                | 1                                           | Anzahl N     | lesswert    | P      |          | 1          | weiter                    | Messu                     | nden                | Fraehnisse                    |                                      | SUCHU           | 1               |
|                      | Stoff-<br>Nummer | * Name                                      | gesamt       | unter<br>BG | filt.  | Ges.geh. |            | mit                       | von                       | bis                 | Minimum                       | Durch-<br>schnitt                    | Maximum         | Maß-<br>einheit |
|                      |                  | Stickstoff, gasförmig                       | 1            |             | 1      | ) 1      |            | E I                       | 2017                      | 2017                | 29,10                         | 29,10                                | 29,10           | mg/l            |
|                      |                  | Stickstoff, gesamt, anorganisch             | 1            |             | 1      | ) 1      |            | E III                     | 2017                      | 2017                | 12,00                         | 12,00                                | 12,00           | mg/l            |
|                      | 900              | Abpumpvolumen                               | 2            | 8 C         |        | ) 3      | /          | E III                     | 2018                      | 2020                | 787,00                        | 951,00                               | 1.230,00        | 1               |
|                      | 907              | Wiederanstieg nach 5 Minuten                | 3            | 8 0         |        | 3        | -          | . ET                      | 2018                      | 2020                | 428,00                        | 464,33                               | 525,00          | cm              |
|                      | 1011             | Wassertemperatur                            | 57           | , (         | 1      | 57       | · mp ····· |                           | 1984                      | 2020                | 9,80                          | 10,76                                | 12,50           | °C              |
|                      | 1015             | Lufttemperatur                              | 12           | 2 0         | 1      | ) 4      | m          |                           | 1994                      | 2020                | 8,00                          | 16,50                                | 23,00           | °C              |
|                      | 1028             | Spektraler AbsKoeffizient bei 254 nm        | 29           |             |        | 20       |            |                           | 1990                      | 2005                | 3,00                          | 3,83                                 | 7,20            | 1/m             |
|                      | 1029             | Trübung, Messg. d. gestreuten Strahlung     | 1            |             |        | ) 1      |            | ₩œ                        | 2020                      | 2020                | 1,90                          | 1,90                                 | 1,90            | FNU             |
|                      | 1061             | pH-Wert                                     | 87           |             | 1      | 87       | -          |                           | 1984                      | 2020                | 4,10                          | 5,40                                 | 6,40            | -               |
|                      | 1072             | Redox-Spannung                              | 34           | • 0         |        | 34       | - my       |                           | 1990                      | 2020                | -115,40                       | 394,99                               | 766,00          | mν              |
|                      | 1075             | Kalziumkarbonatsättigung                    | 13           | 8 0         |        | 13       |            |                           | 1984                      | 1989                | 0,00                          | 0,89                                 | 1,25            | mmol/l          |
|                      | 1082             | Elektrische Leitfähigkeit bei 25°C          | 86           | 5 0         | 1      | 86       | hum        |                           | 1984                      | 2019                | 34,00                         | 52,69                                | 64,00           | mS/m            |
|                      | 1105             | Neodym                                      | 2            | 2 0         | 1 3    | 2 0      |            | EZ ID                     | 2018                      | 2019                | 11,00                         | 11,50                                | 12,00           | µg/I            |
|                      | 1106             | Samarium                                    | 4            | 2 0         | 1      | 2 0      |            | EX III                    | 2018                      | 2019                | 3,30                          | 3,45                                 | 3,60            | µg/I            |
|                      | 1107             | Dysprosium                                  | 2            | 2 0         |        | 2 0      |            | E III                     | 2018                      | 2019                | 2,30                          | 2,50                                 | 2,70            | µg/l            |
|                      | 1108             | Erbium                                      | 4            | 2 0         | 3      | 2 0      |            | EZ ID                     | 2018                      | 2019                | 1,40                          | 1,50                                 | 1,60            | µg/I            |
|                      | 1109             | Ytterbium                                   |              | 2 0         |        | 2 0      |            | EX ID                     | 2018                      | 2019                | 1,30                          | 1,45                                 | 1,60            | µg/I            |
|                      | 1112             | Natrium                                     | 59           |             | 1      | 56       | Mour       |                           | 1984                      | 2020                | 9,50                          | 24,20                                | 42,00           | mg/l            |
|                      | 1113             | Kallum                                      | 59           |             | 1      | 56       | - making   | . 20                      | 1984                      | 2020                | 12,00                         | 22,05                                | 38,20           | mg/l            |
|                      | 1110             | Rendlium                                    |              |             |        |          |            | bur min                   | 2011                      | 2010                | 0 00007                       | 0.0015                               | 0.0027          | ma/l            |

Hier finden Sie jetzt die untersuchten Parameter. Sie können durch runterscrollen alle Parameter sehen. Eine andere Möglichkeit ist über Suche die Bezeichnung oder die Stoffnummer einzugeben und gelangt so direkt zum gesuchten Parameter.

| ELWAS-WEB                           |                   |                    | Grundwasser-Messs    | tellen   |               |       |          |          |                               |                        |          |                             | Ministerium<br>Natur- und <sup>1</sup><br>des Landes | für Umw<br>/erbraucł<br>Nordrhei | elt, Landwirts<br>Ierschutz<br>n-Westfalen | chaft,   |           |
|-------------------------------------|-------------------|--------------------|----------------------|----------|---------------|-------|----------|----------|-------------------------------|------------------------|----------|-----------------------------|------------------------------------------------------|----------------------------------|--------------------------------------------|----------|-----------|
| Daten zur Messstelle                | 2                 |                    | Messstelle           | 1100401  | 56 - IV/.     | 15 -M | IDDENDOF | RF-      |                               |                        |          |                             | Pfa                                                  | id: Qual                         | ität> »Unter                               | suchte I | Parameter |
|                                     | Liste der unters  | uchten Paramete    | r                    |          |               |       |          |          |                               |                        |          |                             |                                                      |                                  |                                            |          |           |
| Messstelle Stoffnummern eingrenzen: |                   |                    |                      | Sparkli  | nes als       |       | 2        | Me<br>Be | esswerte unte<br>rechnung der | erhalb de<br>r Extrem- | r Bestim | mungsgrenz<br>urchschnittsv | e werden<br>verte als 0                              | bei der<br>berücks               | sichtiat.                                  |          | ?         |
| Wasserstand                         |                   |                    |                      |          |               |       | -        |          | -                             |                        |          |                             |                                                      |                                  | 2                                          |          |           |
| Qualität                            |                   |                    |                      |          |               |       |          |          |                               |                        |          |                             |                                                      | St                               | chen 1244                                  |          | ×         |
| -                                   | i                 | i                  |                      | Anzahl M | esswerte      | 2     |          |          | weiter                        | Messu                  | ingen    | Ergebniss                   | e                                                    |                                  |                                            | i        |           |
|                                     | Stoff- 🔺 🔒        | Name               |                      | gesamt   | unter (<br>BG | filt. | Ges.geh. |          | mit                           | von                    | bis 🕴    | Minimum                     | Durch-<br>schnitt                                    |                                  | Maximum                                    | einh     | eit 🕴     |
|                                     | 1244              | Nitrat             |                      | 58       | 0             | 0     | 36       | m        | ₩œ                            | 1984                   | 2020     | 1,3                         | 3                                                    | 82,80                            | 125,2                                      | 8 mg/l   |           |
|                                     | 1 bis 1 von 1 Eir | nträgen (gefiltert | t von 310 Einträgen) |          |               |       |          |          | $\smile$                      |                        |          |                             |                                                      | Сору                             | csv                                        | PDF      | Hilfe     |
|                                     |                   |                    |                      |          |               |       |          |          |                               |                        |          |                             |                                                      |                                  |                                            |          |           |
|                                     |                   |                    |                      |          |               |       |          |          |                               |                        |          |                             |                                                      |                                  |                                            |          |           |
|                                     |                   |                    |                      |          |               |       |          |          |                               |                        |          |                             |                                                      |                                  |                                            |          |           |
|                                     |                   |                    |                      |          |               |       |          |          |                               |                        |          |                             |                                                      |                                  |                                            |          |           |
|                                     |                   |                    |                      |          |               |       |          |          |                               |                        |          |                             |                                                      |                                  |                                            |          |           |
|                                     |                   |                    |                      |          |               |       |          |          |                               |                        |          |                             |                                                      |                                  |                                            |          |           |
|                                     |                   |                    |                      |          |               |       |          |          |                               |                        |          |                             |                                                      |                                  |                                            |          |           |
|                                     |                   |                    |                      |          |               |       |          |          |                               |                        |          |                             |                                                      |                                  |                                            |          |           |
|                                     |                   |                    |                      |          |               |       |          |          |                               |                        |          |                             |                                                      |                                  |                                            |          |           |

Tabellarische Darstellung der Ergebnisse

Zusammengestellt vom Beratungsteam der WRRL Münsterland Nordost

Ξ

Grapische Darstellung der Ergebnisse

×

#### Messstelle 110040156 - IV/15 -MIDDENDORF-

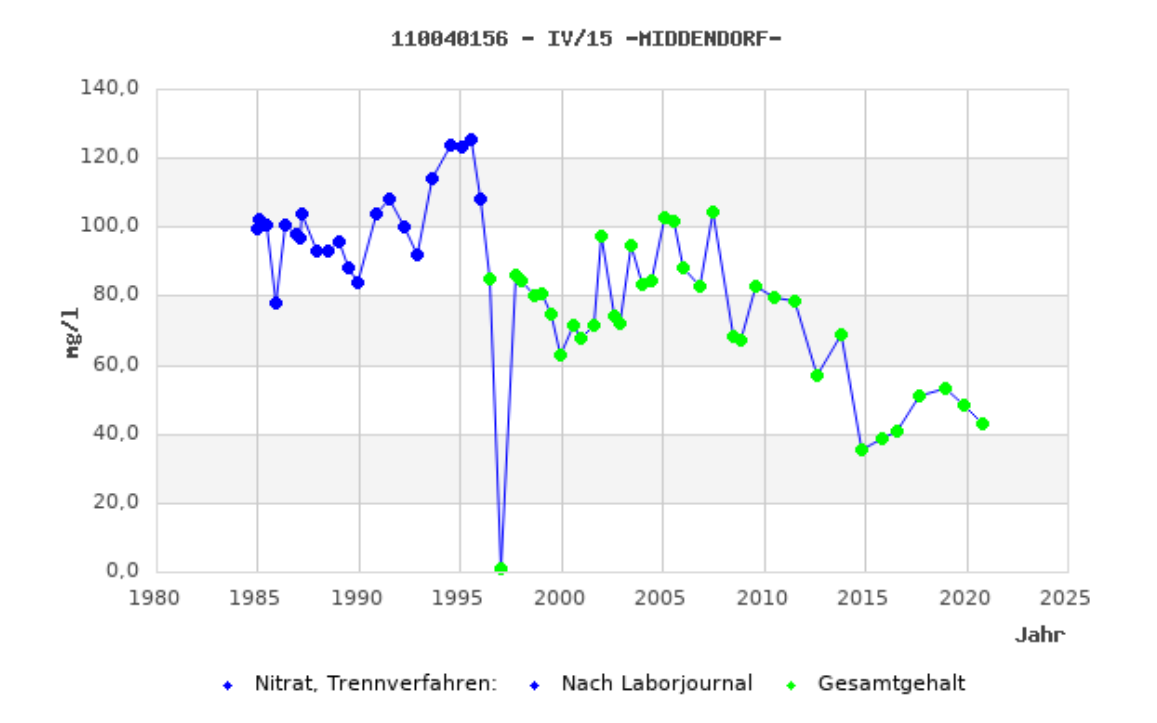

|                                      | Such           | en                         |               |
|--------------------------------------|----------------|----------------------------|---------------|
| i                                    | i              | i                          | i             |
| Datum der<br>Probenahme <sup>▲</sup> | Trennverfahren | Hinweis<br>zum<br>Messwert | Messwert<br>+ |
| 2012-05-29                           | Gesamtgehalt   |                            | 57,1          |
| 2013-08-23                           | Gesamtgehalt   |                            | 69,0          |
| 2014-08-15                           | Gesamtgehalt   |                            | 35,4          |
| 2015-09-01                           | Gesamtgehalt   |                            | 39,0          |
| 2016-05-18                           | Gesamtgehalt   |                            | 40,7          |
| 2017-06-27                           | Gesamtgehalt   |                            | 51,0          |
| 2018-10-17                           | Gesamtgehalt   |                            | 53,1          |
| 2019-09-25                           | Gesamtgehalt   |                            | 48,7          |
| 2020-08-20                           | Gesamtgehalt   |                            | 42,9          |
|                                      |                |                            | >             |

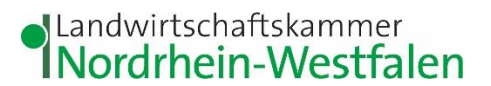

# Wie finde ich Nitrat belastete (rote) Feldblöcke, bzw. wie kann man erkennen ob ein bestimmter Feldblock rot ist?

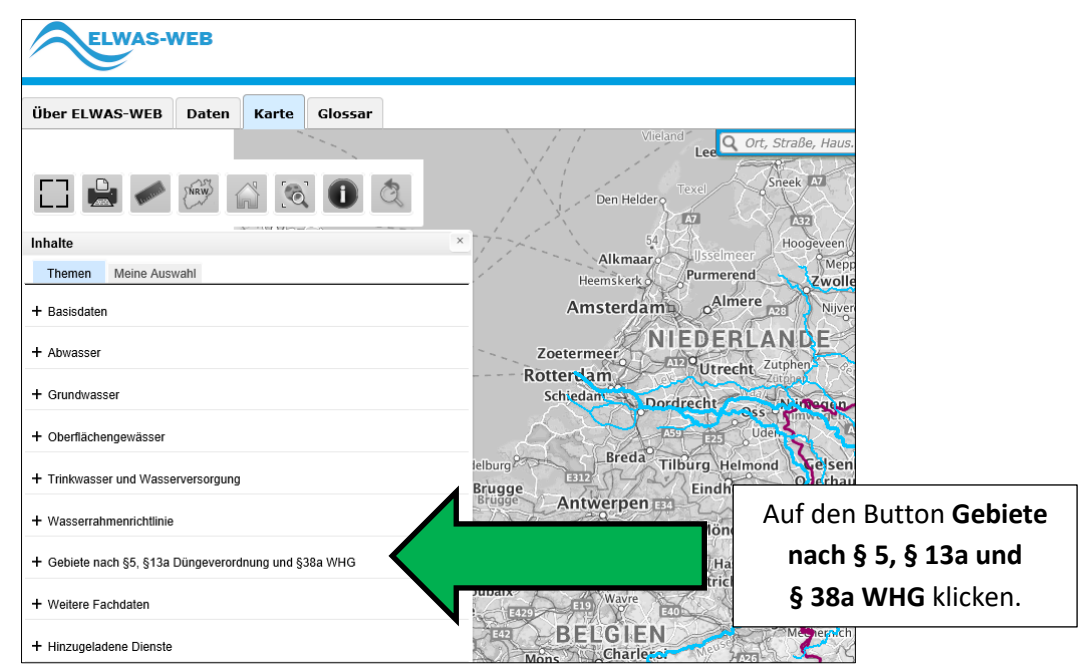

Danach auf die entsprechende Fläche zoomen. Alternativ können Sie auch Ihre Adresse in das Adressfeld eingeben und werden dann in den entsprechenden Bereich gezoomt.

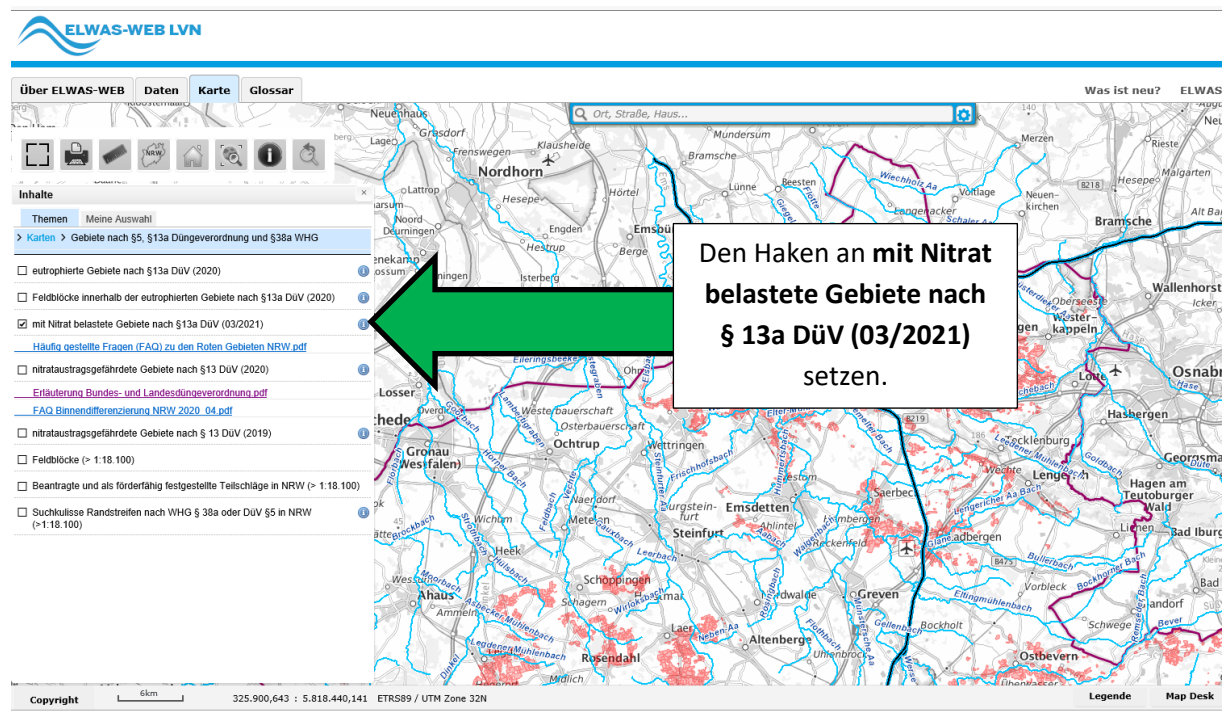

Klickt man dann oben auf das und danach auf die Fläche, werden Zusatzinformationen wie die Flicknummer, die Ackergröße, die Bodennutzung und die Einstufung der Fläche im Sinne von § 13a DüV angezeigt.

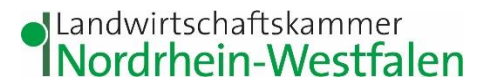

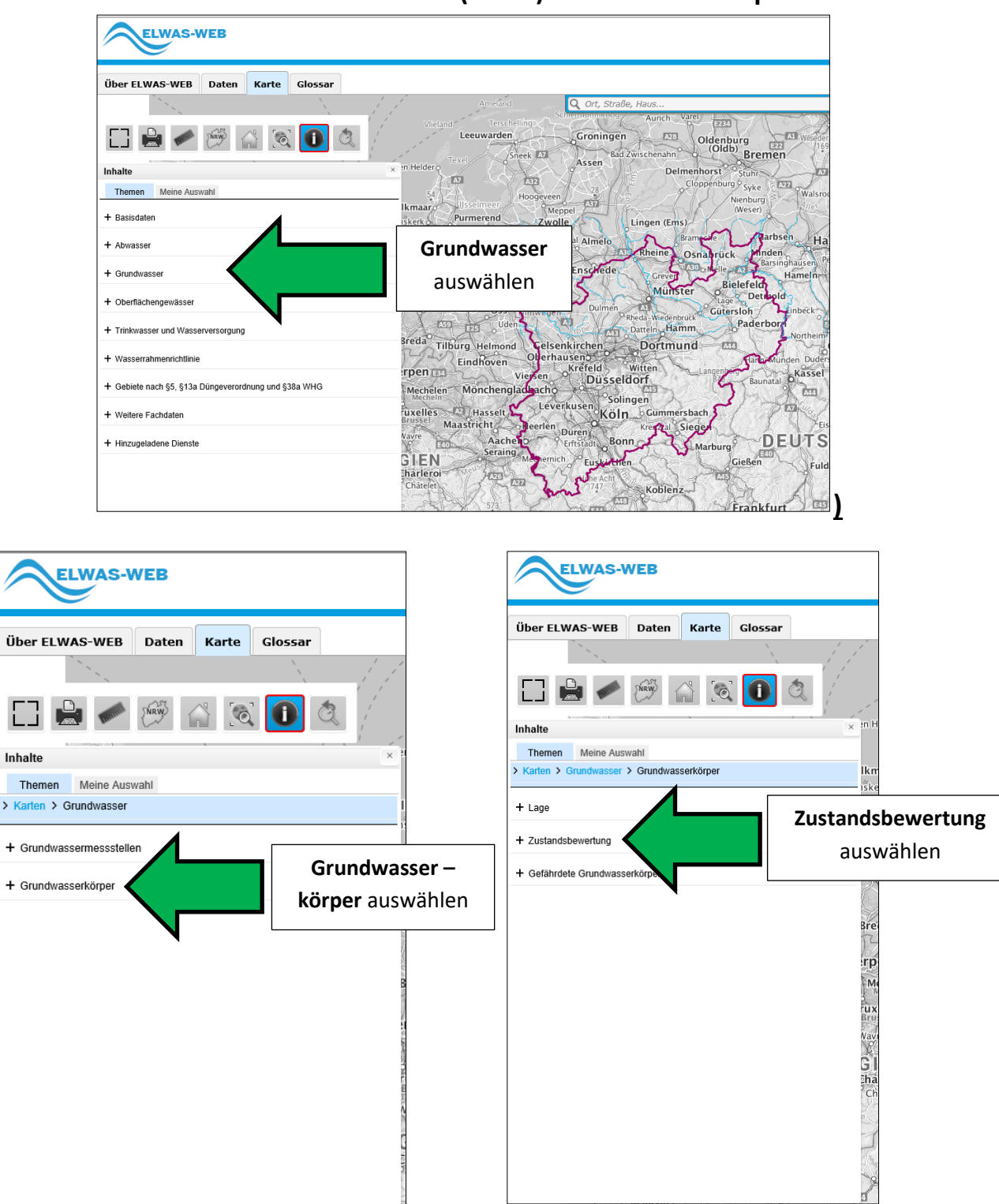

# Wie finde ich die einzelnen (roten) Grundwasserkörper?

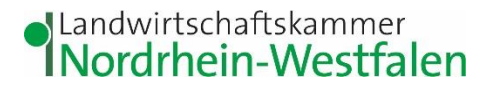

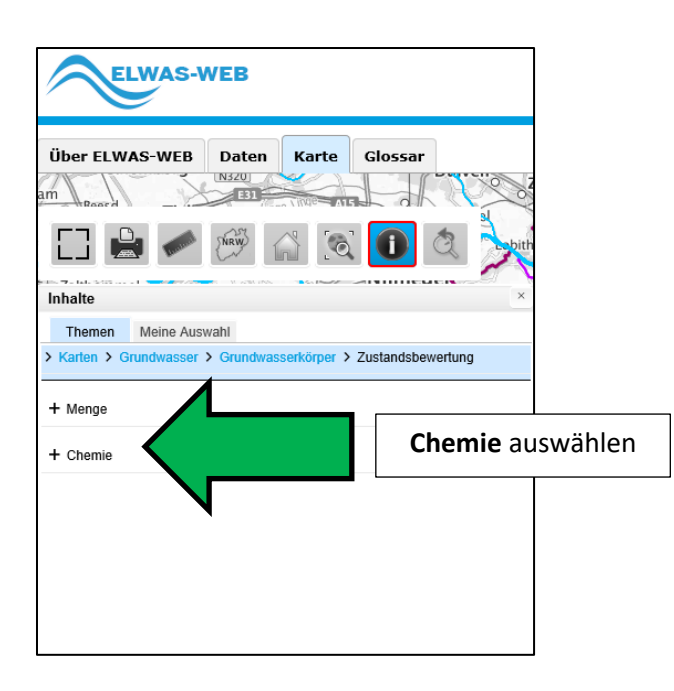

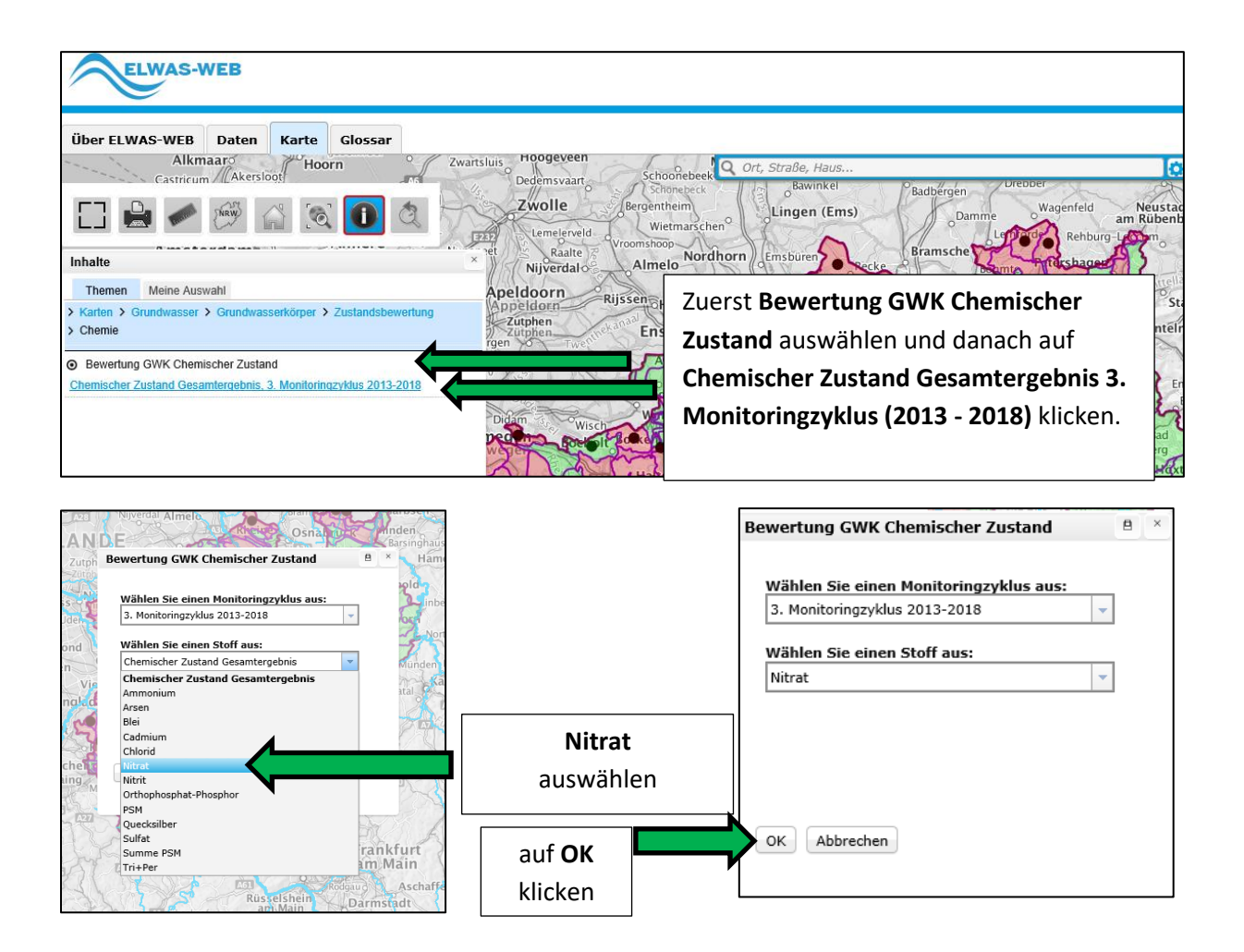

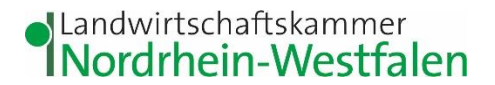

| ELWAS-WEB                                                               | Natur und Verlanschnischutz<br>des Landes Nordhein Westtilen                                                                                                    |                              |
|-------------------------------------------------------------------------|----------------------------------------------------------------------------------------------------|------------------------------|
| Ober ELWAS-WEB Daten Karte Closser                                      | Versiet neu? Kontek Impressum Detenschutz<br>Versier General General Gen  | hilfe                        |
| Karten > Grundwasser > Grundwasserkörper > Zustandsbewortung     Chemie | Haarlem Muser American American Ameri<br>American American American American American American American American American American American American American American American American American American American American American American American American American American A |                              |
| Beeverking OWK Chemischer Zuland     Billad, J. Monteneschlas 2013-2018 | NICEDERLANDE ANDE ANDE ANDE ANDE ANDE ANDE ANDE                                                                                                    | Hung<br>nden<br>nden<br>Kohr |
|                                                                         | Ministry         Ministry         Cell Server Drom         Diagramme         Diagramme                                                                                                    | 1.11                         |
| 36an                                                                    | Mechelen werden Bernigen Marchende Barden Bernigen Marchende Barden Bernigen Bernigen Marchende Barden Bernigen Bernigen    | NU1                          |

Danach auf die entsprechenden Grundwasserkörper zoomen!

Klickt man dann oben auf das und danach auf den Grundwasserkörper werden Zusatzinformationen angezeigt.

| Sachdaten aller sichtbaren Layer  |                                      |                                                                              |                                                                                                 |  |  |  |
|-----------------------------------|--------------------------------------|------------------------------------------------------------------------------|-------------------------------------------------------------------------------------------------|--|--|--|
|                                   |                                      |                                                                              |                                                                                                 |  |  |  |
| Chemischer Zustand Gesamtergebnis | s                                    |                                                                              |                                                                                                 |  |  |  |
|                                   |                                      |                                                                              |                                                                                                 |  |  |  |
|                                   | Auf den Button                       |                                                                              | ]                                                                                               |  |  |  |
|                                   | <b>Objektinformation</b><br>klicken. | en                                                                           |                                                                                                 |  |  |  |
|                                   | Chemischer Zustand Gesamtergebni     | Chemischer Zustand Gesamtergebnis Auf den Button Objektinformatione klicken. | Chemischer Zustand Gesamtergebnis       Auf den Button       Objektinformationen       klicken. |  |  |  |

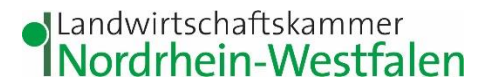

| ELWAS-WEB                                                                                                    |                                                                                |
|----------------------------------------------------------------------------------------------------|--------------------------------------------------------------------------------|
| Über ELWAS-WEB Daten Karte Glossar                                                                                                    |                                                                                |
|                                                                                                    | Viieland<br>Lee Ort, Straße, Haus,<br>Sneek A7<br>Den Helder                   |
| Inhalte                                                                                                    | × 54 Hoogeveen                                                                 |
| Themen Meine Auswahl                                                                                                    | Heemskerko Purmerend Zwolle                                                    |
| + Basisdaten                                                                                                    | Amsterdame o <sup>Almere</sup> ven Niver                                       |
| + Abwasser                                                                                                    | Zoetermeer                                                                     |
|                                                                                                    | Rotterdam                                                                      |
| + Grundwasser                                                                                                    | Schiedam Dordrecht Oss Nimegen                                                 |
| + Oberflächengewässer                                                                                                    | 7399 E25 Uder                                                                  |
| + Trinkwasser und Wasserversorgung                                                                                                    | elburg Breda Tilburg Helmond Gelsen<br>Brugge Eindhoven Orerhau                |
| + Wasserrahmenrichtlinie                                                                                                    | Auf den Button Gebiete                                                         |
| + Cabiete pack \$5, \$12a Düngevererdnung und \$28a WHC                                                                                                    | nach §5, § 13a und §38a                                                        |
|                                                                                                    | wHG klicken.                                                                   |
| + Weitere Fachdaten                                                                                                    | E120 E10 E40 Hacheno E                                                         |
| + Hinzugeladene Dienste                                                                                                    | BELGIEN                                                                        |
| Über ELWAS-WEB       Daten       Karte       Glossar         Image: Second second seco | Vieland<br>Lee Ort, Straße, Haus<br>Den Helder<br>54<br>Usselweer<br>Hoogeveen |
| Themen Meine Auswahl                                                                                                    | Alkmaaro Ussemitee<br>Heem                                                     |
| Karten > Gebiete nach §5, §13a Düngeverordnung und §38a WHG                                                                                                    | Amst Bei eutrophierte Gebiete nach                                             |
| eutrophierte Gebiete nach §13a DüV (2020)                                                                                                    | § 13a DüV (2020) einen Haken                                                   |
| ☑ Feldblöcke innerhalb der eutrophierten Gebiete nach §13a DüV (2020)                                                                                                    | zoetermee setzen.                                                              |
| mit Nitrat belastete Gebiete nach §13a DüV (01/2021)                                                                                                    | Schiedam                                                                       |
| nitrataustragsgefährdete Gebiete nach §13 DüV (2020)                                                                                                    | Bei Feidblocke Innernalb der                                                   |
| Erläuterung Bundes- und Landesdüngeverordnung.pdf                                                                                                    | lelburg                                                                        |
| FAQ Binnendifferenzierung NRW 2020 04.pdf                                                                                                    | Brugge Antwernen Eindhoven Orerhaus po                                         |
| Initrataustragsgefährdete Gebiete nach§ 13 DüV (2019)                                                                                                    | Gent Mechelen Mönchenglachacho                                                 |
| □ Feldblöcke (> 1:18.100)                                                                                                    | Waregem Britzelles 2 Haccol M Leverkuse                                        |
| □ Beantragte und als förderfähig festgestellte Teilschläge in NRW (> 1:18.100)                                                                                                    | ubaix Maastricht Besten Duren                                                  |
| ☐ Suchkulisse Randstreifen nach WHG § 38a oder DüV §5 in NRW<br>(>1:18.100)                                                                                                    | E42 BELGIEN Memerich                                                           |

# Wie ist die Phosphatkulisse zu finden?

# Landwirtschaftskammer Nordrhein-Westfalen

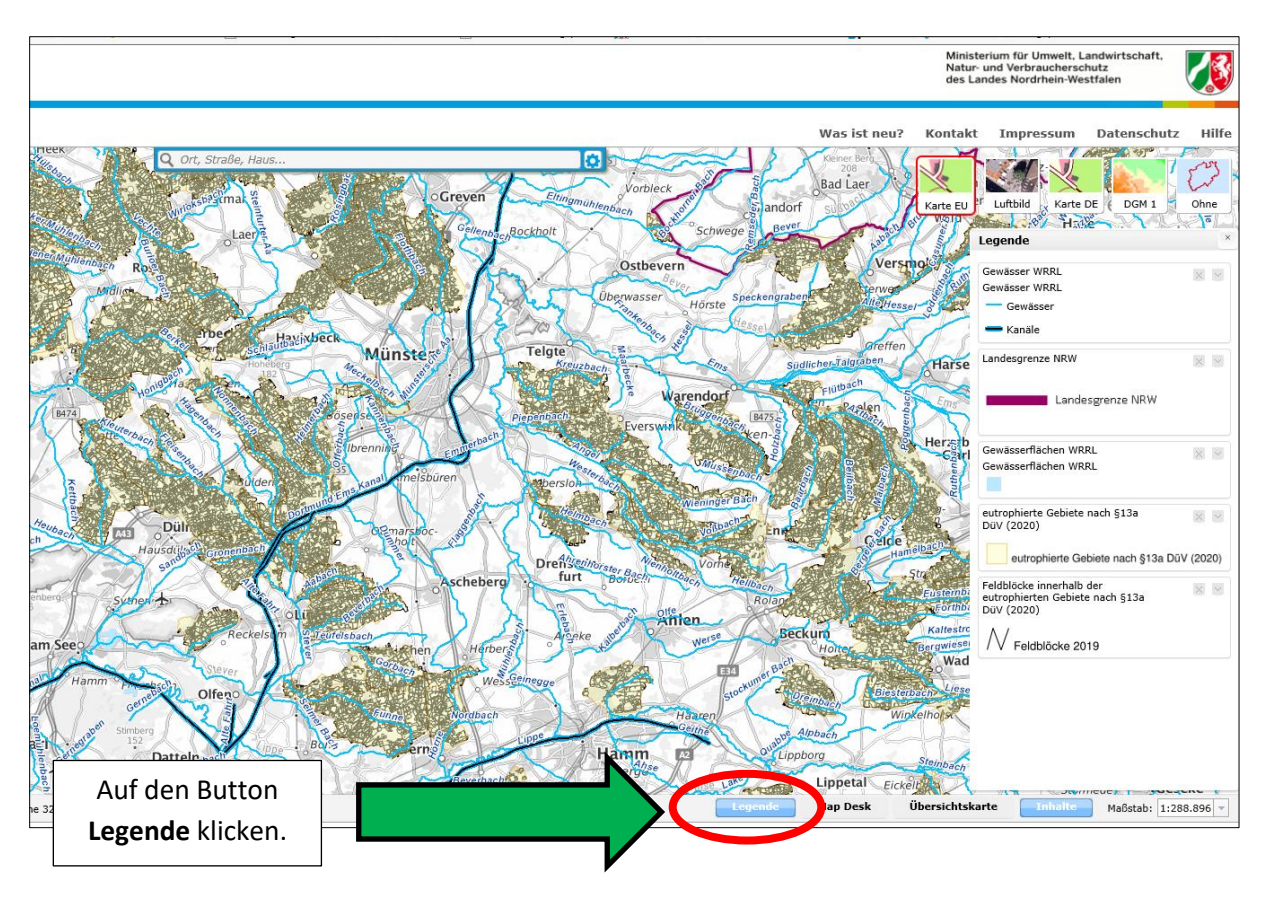